## Step-by-Step guide

- 1. Go to SR management site : <u>https://apps.bentley.com/srmanager/</u>
- 2. Choose the most relevant category to submit directly to the related team. (It is ok if submitted in the different category which the support team will reroute to the correct team.)

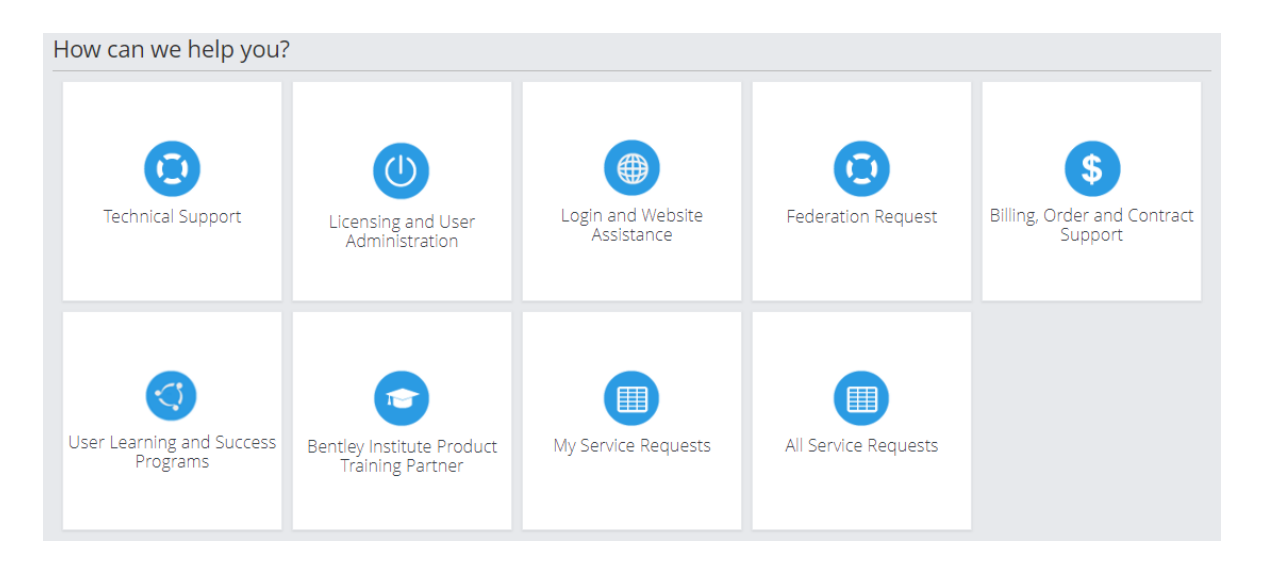

## **Frequently used SR categories**

- i. Licensing and User Admin : License related (eg. license check out, product accessibility)
- ii. Technical support : Technical inquiry (eg. product functionality matter)
- iii. Billing, Order and Contract : Invoice, payment etc.

## 3. Click Licensing and User Administration to find below screen.

| Please select the site in which you are subn | hitting the request for: |                                      |   |
|----------------------------------------------|--------------------------|--------------------------------------|---|
| - Choose Site                                | ~                        |                                      |   |
|                                              |                          |                                      |   |
| Severe Production Impact                     | 10                       |                                      |   |
| Issue Category 👔                             |                          | Phone Number                         |   |
| Choose Category                              | ~                        | Please include country and area code |   |
| Deinsita O                                   |                          | Impacts Q                            |   |
| Low                                          |                          | Opo Licor                            |   |
| LOW                                          | •                        | One Oser                             | * |
| Problem Area:                                |                          |                                      |   |
| - Choose Area                                | ~                        | - Choose Area                        | ~ |
| Subject (40 characters):                     |                          | User Tracking Number: 🕢              |   |
|                                              |                          |                                      |   |
|                                              |                          |                                      |   |
| Details:                                     |                          |                                      |   |
|                                              |                          |                                      |   |
|                                              |                          |                                      |   |
|                                              |                          |                                      | / |
| Upload File                                  |                          |                                      |   |
| Browse                                       |                          |                                      |   |
| Max Size Limit 20 MB Allowed File Types 💡    |                          |                                      |   |
|                                              |                          |                                      |   |

## 4. Please fill in as detailed as possible

a. Issue Category : click "Request" to make an inquiry.

Issue Category 😮

<u>Example</u>

| Choose Category                        | ~ |  |
|----------------------------------------|---|--|
| Choose Category                        |   |  |
| Incident (something is broken)         |   |  |
| Request (for service, advice, or info) |   |  |

- b. **Phone Number :** This will be helpful as the support team can arrange direct call bypassing the email back and forth
- c. **Priority :** Choose "Medium" if urgent

| Ρ | riority: 🕄 |   |
|---|------------|---|
|   | Low        | ~ |
|   | Medium     |   |
|   | Low        |   |

- d. Impact : to indicate how big the impact is for such matter
- e. Problem Area : Please choose the most related criteria available.
  (It is ok if you chose the different category which the support team will reroute to the correct team.)
  Problem Area:

| - Choose Area        | ~ |
|----------------------|---|
| - Choose Area        |   |
| Asset Mismatch       |   |
| Configuration        |   |
| Evaluation Licensing |   |
| Production Licensing |   |
| Redistribute Assets  |   |
| Site Administration  |   |
| Upgrade Request      |   |
| User Management      |   |
| User Permissions     |   |

**f.** For certain options, an additional field will appear as the example below. Please select the most relevant information.

| Problem Area:        |   |                   |   |
|----------------------|---|-------------------|---|
| Production Licensing | ~ | License Check out | ~ |
| Product:             |   | Version:          |   |
|                      | ~ | 10.05.00.40       |   |

*g.* Input details : Please provide as much information as possible, such as error screenshots, which would shorten the resolution time.

| Subject (40 characters):                                                          | User Tracking Number: 📀             |
|-----------------------------------------------------------------------------------|-------------------------------------|
| Not able to proceed License Check out                                             |                                     |
| Details:                                                                          |                                     |
| Referring to the attached error screenshot, please advise how to                  | proceed with the license check out. |
| My contact details are as below :<br>Email : abc@company.com<br>Phone : 1234-5678 |                                     |
| Upload File                                                                       |                                     |
| Browse                                                                            |                                     |
| Max Size Limit 20 MB Allowed File Types 😧                                         |                                     |
|                                                                                   |                                     |
|                                                                                   | Submit to Support Reset             |

(User Tracking Number : optional)

- h. Click "Submit to Support" : You will receive an SR number for this ticket.
- i. SR status check : go back to SR Manager(<u>https://apps.bentley.com/srmanager/</u>) and click "My Service Requests" to find previously submitted SRs.

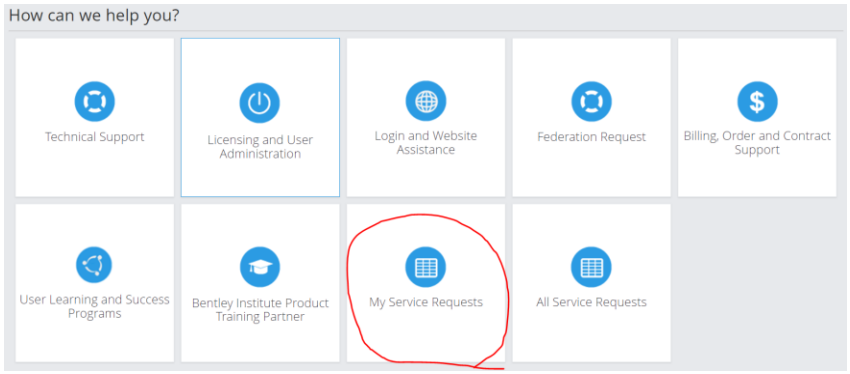

\*\* If you need further assistance, please feel free to reach out to your dedicated Success Manager who will be able to help you accordingly.